請求明細書等確認方法について

令和5年11月7日

- 1. 請求書を準備
- 2. 請求書の発注者番号(青色)並びに Web パスワード(緑色)を確認
- 3. 南さつま市シルバー人材センターホームページより、Web システムにログイン する
- 4.

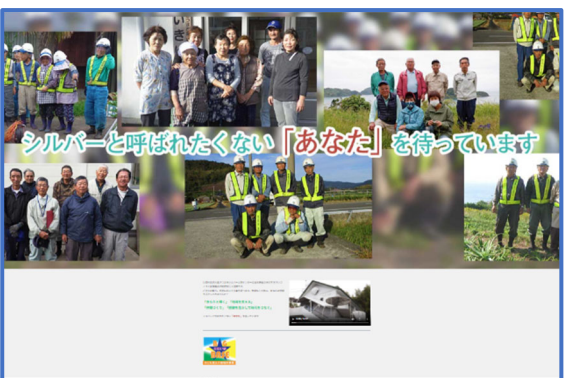

| 1 | TOPICS                                        |                                |  |  |  |  |  |  |  |
|---|-----------------------------------------------|--------------------------------|--|--|--|--|--|--|--|
| ( |                                               |                                |  |  |  |  |  |  |  |
|   | 2023年11月10日                                   | 請求明細の確認方法について                  |  |  |  |  |  |  |  |
|   | 2023年9月5日                                     | 南さつま市シルバー人材センターにおけるインボイス弥てについて |  |  |  |  |  |  |  |
|   | 2023年8月28日                                    | 薪用の伐採木を無償譲渡します                 |  |  |  |  |  |  |  |
|   | 2023年6月19日                                    | Web入会システムを稼働しました               |  |  |  |  |  |  |  |
|   | 2023年6月16日                                    | 「防災ラジオ」寄贈について                  |  |  |  |  |  |  |  |
|   |                                               | торіс                          |  |  |  |  |  |  |  |
|   | ♠ トップ / 請求明細の確認方法について                         |                                |  |  |  |  |  |  |  |
|   | 請求明細の確認方法について                                 |                                |  |  |  |  |  |  |  |
|   | 南さつま市シルバー人材センターを                              | 日頃から、ご利用いただきありがとうございます。        |  |  |  |  |  |  |  |
|   | 当センターでは、国等のデジタル化                              | の流れに併せて、デジタル化を推進しています。         |  |  |  |  |  |  |  |
|   | 従来の請求書を、圧着はがきによる請求書として、令和5年10月からお願いしているところです。 |                                |  |  |  |  |  |  |  |

従来の請求書では、請求金額の内訳を表示していました。

今四、「 <u>https://minamisatsuma-scweb.com/seikyu/login</u>」からダウンロードできますので、ご活用ください。

操作方法は、次のとおりです。

## 5. 下記画面が表示

|       | 南さつる    | 公益社団法ノ<br>ま市シルバー人<br>クラウドシステノ | く<br>オセンター<br>ム |        |
|-------|---------|-------------------------------|-----------------|--------|
| 請求明細  | 参照システム  | ログイン                          |                 |        |
| 発注者番号 | ÷       |                               |                 |        |
|       |         |                               |                 |        |
| パスワード |         |                               |                 |        |
| このブラ  | ウザに認証情報 | 版を記憶                          |                 |        |
|       |         |                               |                 | THAN . |

6. 請求書の発注者番号(青色)並びに Web パスワード(緑色)をそれぞれ入力

| 公益社団法人<br>南さつま市シルバー人材センター<br>クラウドシステム |                                 |
|---------------------------------------|---------------------------------|
| 請求明細参照システム ログイン<br>発注者番号<br>202311    | 発注者番号(青色)<br>202311             |
| パスワード                                 | Web パスワード<br>(緑色)<br>m80896218h |

## 7. 日付を選択する

| 南    | つき市シルバー人材センター |                                             |      |    |                   |          | î      |  |
|------|---------------|---------------------------------------------|------|----|-------------------|----------|--------|--|
| 1430 | 請求明細システム      | 請求一覧                                        |      |    | _                 | _        |        |  |
|      | 請求一覧          | <del>2 <del>請求日</del><br/>2023 年 09 月</del> |      | 移動 | 請求                | 請求日をクリック |        |  |
|      |               |                                             | 受注番号 | 期間 | 件名                | 金額       | ダウンロード |  |
|      |               |                                             |      |    |                   |          |        |  |
|      |               |                                             |      |    | デークが目つかりキサムでした    |          |        |  |
|      |               |                                             |      |    | テーフが完 フかりません ぐした。 |          |        |  |

8. 請求年を選択する

| 主番号 | 期間            |       | 件名    |      |
|-----|---------------|-------|-------|------|
|     | 日付を選択<br>2023 | 年 11月 |       | I    |
|     | 2023年 11月     | •     |       |      |
|     | 2020年         | 2021年 | 2022年 |      |
|     | 2023年         |       |       | でした。 |
|     |               | キャン   | セル 確定 |      |
|     |               |       |       |      |
|     |               |       |       |      |

請求月を選択

|      | 八移動           |       |     |      |
|------|---------------|-------|-----|------|
| 受注番号 | 日付を選択<br>2023 | 年 11月 |     |      |
|      | 2023年 11月     | *     |     |      |
|      | 01月           | 02月   | 03月 |      |
|      | 04月           | 05月   | 06月 |      |
|      | 07月           | 08月   | 09月 | でした。 |
|      | 10月           | 11月   | 12月 |      |
|      |               | キャンセル | 確定  |      |
|      |               |       |     |      |

| :番号 | 日付を選択<br>2023 名 | ∓ 09月 |     |      |
|-----|-----------------|-------|-----|------|
|     | 2023年 09月       | Ŧ     |     |      |
|     | 01月             | 02月   | 03月 |      |
|     | 04月             | 05月   | 06月 |      |
|     | 07月             | 08月   | 09月 | でした。 |
|     | 10月             | 11月   | 12月 |      |
|     |                 | キャンセル | 確定  |      |
|     |                 |       |     |      |

 をクリック

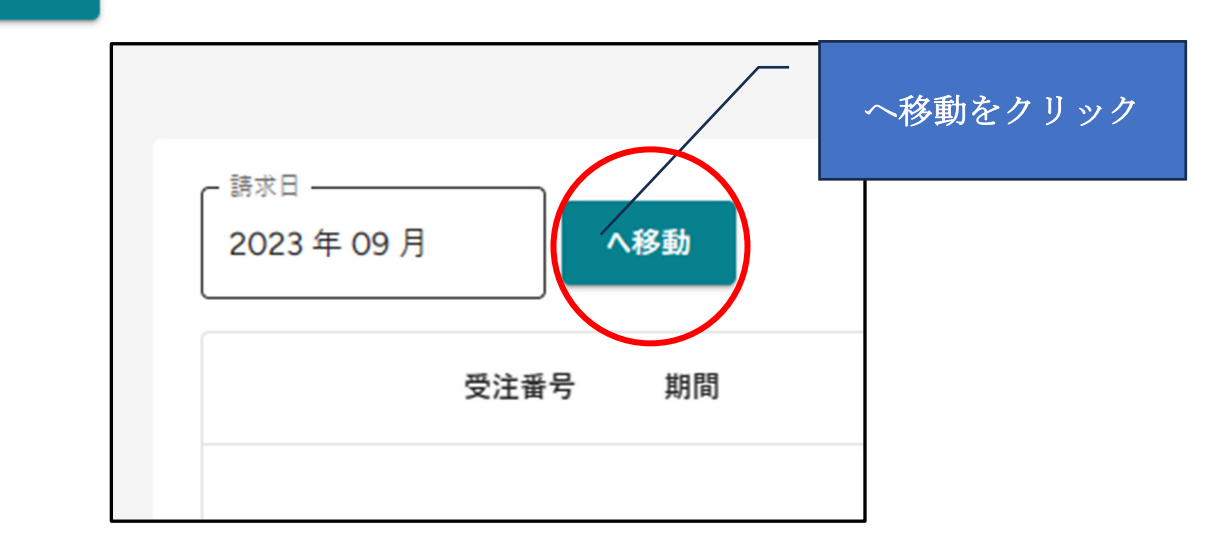

# 11. 照会データが表示される

| 南 | さつま市シルバー人材センター<br>請求明細システム | 請求一覧               |          |                         |           |          |        |
|---|----------------------------|--------------------|----------|-------------------------|-----------|----------|--------|
| ∷ | 請求一覧                       |                    |          |                         |           |          |        |
|   |                            | 請求日<br>2023 年 09 月 |          | 移動                      |           |          |        |
|   |                            |                    | 受注番号     | 期間                      | 件名        | 金額       | ダウンロード |
|   |                            | 詳細確認               | 23000003 | 2023/09/19 ~ 2023/09/30 | カルチャー教室講師 | ¥ 63,298 | ۵      |
|   |                            |                    |          |                         |           |          |        |
|   |                            |                    |          |                         |           |          |        |
|   |                            |                    |          |                         |           |          |        |
|   |                            |                    |          |                         |           |          |        |

### 12. ダウンロードをクリック

| 南さ | つま市シルバー人材センター<br>請求明細システム | 請求一覧             |          |                         | $\overline{}$ |            |          |
|----|---------------------------|------------------|----------|-------------------------|---------------|------------|----------|
|    | 請求一覧                      | 藤求日<br>2023 年 09 | 月        | 移動                      |               | *をクリック<br> |          |
|    |                           |                  | 受注番号     | 期間                      | 件名            | 金額         | ダウンロード   |
|    |                           | 詳細確認             | 23000003 | 2023/09/19 ~ 2023/09/30 | カルチャー教室講師     | ¥63,298    |          |
|    |                           |                  |          |                         |               |            | $\smile$ |
|    |                           |                  |          |                         |               |            |          |
|    |                           |                  |          |                         |               |            |          |
|    |                           |                  |          |                         |               |            |          |

#### 13. 請負書及び見積書がダウンロードされる í iCloud 📔 らくらく販促マップ 🔄 新しいタブ M Gmail 🐹 マップ 😿 Yahoo! JAPAN 🧾 朝日新聞デジタル 🚿 鹿児島県南さつま ダウンロード 5 Q 訪書\_受注番号\_23000003.pdf <u>ファイルを開く</u> 南さつま市シルバー人材センター 請求明細システム 請求一覧 もっと見る 請求一覧 請求日 へ移動 2023年09月 期間 受注番号 件名 金額 ダウンロード 詳細確認 23000003 2023/09/19~2023/09/30 力ルチャー教室講師 ¥63,298 0